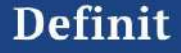

# Account Opening Process Definit Stock Select

## ช่องทางการเปิดบัญชี และ ระบบที่รองรับ

| Finnomena | Yuanta | ช่องทางการเปิด                                       |  |
|-----------|--------|------------------------------------------------------|--|
|           | ×      | เปิดบัญชี ผ่านลิ้งแอป Finnomena                      |  |
|           | *      | แจ้งเลขที่บัญชีหลักหยวนต้า เพื่อขอเพิ่มปุ่ม          |  |
| ×         | *      | แจ้งเลขที่บัญชีหลักหยวนต้า เพื่อขอเพิ่มปุ่ม          |  |
| ×         | ×      | เปิดบัญชีผ่าน <u>https://one.yuanta.co.th/signup</u> |  |

忆 มีบัญชีแล้ว \*สำหรับบัญชีหยวนต้าต้องเป็นบัญชีหุ้นเท่านั้น 🗙 ยังไม่มีบัญชี

## <u>ระบบที่รองรับ</u>

iOS: Version 16 ขึ้นไป (Iphone X ขึ้นไป) Android: Version 13 ขึ้นไป (รุ่นประมาณตั้งแต่ 2022 ขึ้นไป)

#### <u>เอกสารและแอปที่จำเป็น</u>

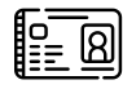

บัตรประชาชนตัวจริง

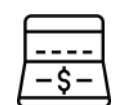

สมุดบัญชีธนาคาร หรือรูปภาพหน้าสมุด บัญชี / รูปภาพ E-saving account

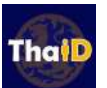

แอปพลิเคชัน ThaID พร้อมลงทะเบียน สำเร็จ

- ทำรายการเปิดบัญชีในช่วงเวลา 6.00 16.30 และไม่พบข้อผิดพลาด หรือติดประเด็นจะ ได้รับการอนุมัติพร้อม<u>เลขที่บัญชีภายในวัน</u>
- ทำรายการหลัง 16:30 จะได้รับได้รับการอนุมัติพร้อมเลขที่บัญชีในวันถัดไป
- ติดเงื่อนไขเข้าเกณฑ์ (สูงอายุ อาชีพกลุ่มเสี่ยง)
  - สำหรับลูกค้ากลุ่มนี้จะมีเจ้าหน้าที่โทรแจ้งจำนวน 2 สาย เมื่อสมัครเสร็จก่อนอนุมัติบัญชี
    - 1. ฝ่ายความเสี่ยง ยืนยันข้อมูล วดป เกิด, ที่อยู่ในการจัดส่งเอกสาร, อาชีพ และ email
    - 2. ผู้ดูแลบัญชีลูกค้าทางหยวนต้า

ทีมงาน Yuanta จะติดต่อในเวลาทำการ 8.00 - 17.30 เบอร์ 02 009 8086 หรือ 02 009 8087

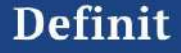

# การเปิดบัญชีผ่านแอปพลิเคชั่น ฟินโนมีนา

## ขั้นตอนการเปิดบัญชี

- 1. Log in เข้าแอปฟินโนมีน่า กดที่หน้า Port คลิกที่ Banner Definit SET Select / Banner Definit Global Select
- 2. ลงทะเบียนเบอร์โทรศัพท์และอีเมลเพื่อเปิด<mark>บัญช</mark>ีหลักทรัพย์หยวนต้า
- 3. ยืนยันตัวตนผ่านด้วยบัตรประชาชน,ThaID, กรอกข้อมูลบัญชีธนาคาร ทำแบบประเมิน
- 4. ได้รับอีเมลเลขที่บัญชี 6 หลัก (ขึ้นต้นด้วย 94XXXX)
- 5. สมัคร ATS, Set PIN
- 6. กดเริ่มลงทุน ใน Definit SET Select

**เปิดบัญชีเสร็จแล้ว** ลูกค้าจะยังไม่ สามารถลงทุนได้เลย**ต้องสมัคร ATS** ผ่านทางธนารคารนั้นๆ ที่ต้องการให้ ระบบ ตัดเงินจากบัญชีอัตโนมัติ เมื่อได้บัญชีแล้ว สามารถนำเลขที่บัญชี นั้นไปสมัคร ATS ได้เลย ระบบจะพร้อม ใช้ประมาณ **2-3 วันทำการ**หลังจาก สมัคร ATS

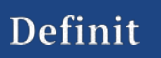

10:24 .nl 후 🖽

Finnomena Port

รั๊ET Select พลิกกลยุกร์ลงทุนหุ้นไทย

#### GLoBAL ปรับเกมรุก ปลุกกลยุทธ์สู่ DR หุ้นนอก

สมสาของ ตรวจสุขภาพพอร์ตการลงทุน เข็กสุขภาพได้ทุก สินทรัพย์ทั้ง กองทุนรวม หุ้น และ หุ้นกู้

#### เพิ่มบัญชีประเภทอื่นๆ

王 EKP
FIN SAVE by KKP
บัญชีเงินฝาก KKP ดอกเบี้ยสูงสุด 1.60%
+ เปิดบัญชี FIN SAVE by KKP

>

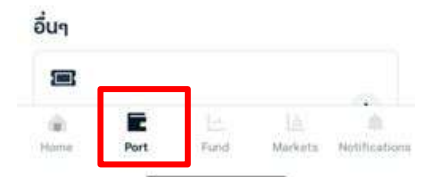

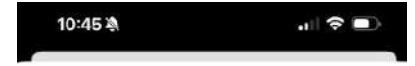

ลงกุน Definit SET Select

×

## SET Select

#### พลิกกลยุทธ์ลงทุนหุ้น ไทย

- คัดเลือกหุ้นคุณภาพสูงเน้น ๆ ไม่เกิน 20 ตัว
- ด้วยปัจจัยรอบด้านทั้งพื้นฐานมูลค่า และ สัญญาณแทคบิค
- ผลตอบแทนโดดเด่นเหนือตลาด
- เปิดพอร์ตซื้อขายกับพันธมิตรของเรา บล.หยวน ต่ำ
- ປຮັບພວຣ໌ຕວັດໂນມັຕີ ໃນຮູປແບບ Managod

Portfolio

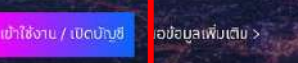

ມຮູ້ຖາຮ Definit SET Select ເປັນບຣິກາຍຕໍ່ເຄັດຈາກຄວາມຮ່ວມມືອ ອະຫວ່ານ ພຣິເອັກເອີກກອ້າຍຍໍກີ່ປຣິດຍາກາງສອດກຸມ ແຜ່ພິມີກ ອີກຄົດ (ແຜ່ກັບວບູญກາດ 0105565129248) ອັ່ນເປັນປະບົກໃນເກລັດການ

## ปรับเกมรุก ปลุกกลยุทธ์สู่ DR หุ้นนอก

ครั้งแรกกับการจัดพอร์ค DR ในไทย คัดทุ้นนอกคุณภาพ จัดพอร์ตอัดโนบัติ ไม่ค้องจับจังหวะลงทุนเอง ไม่เสียกาษี ชื่อ-งายง่ายเผ่านตลาดหลักทรัพย์ฯ (SET)

#### พร้อมให้คุณเข้าถึงโอกาสแล้ววันนี้เ

เข้าใช้งาน / เปิดบัญชี

งองัอมูลเพิ่มเคิม 🕥

## 10:25 11 2 65 avnu Definit SET Select × Welcome to Definit by Yuanta Securities Thailand Definit Securities

เข้าสระบบ

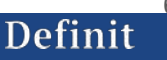

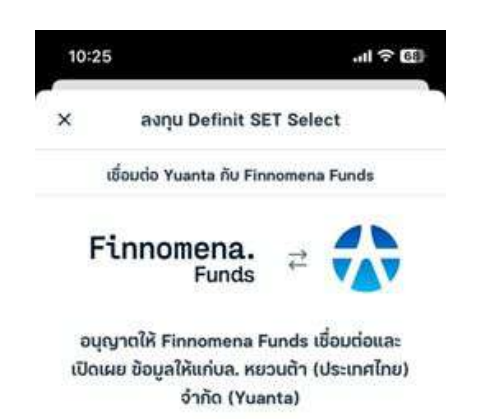

ข้าพเจ้าอนุญาตและขินขอมให้บริษักหลักทรัพย์นายหน้าซื้อ ขายหน่วยลงกุน ฟินโนมีนา จำกัด ("บริษัก") เปิดเผยข้อมูล ส่วนบุคคลที่ข้าพเจ้าได้ให้ไว้กับบริษัท เพื่อวัตถุประสงค์ใน การกรอกข้อมูลและยืนยันตัวตนเพื่อเปิดบัญชีหลักกรัพย์แก่ บริษัทหลักกรัพย์ หยวนต้า (ประเทศไทย) จำกัด โดยประกอน ด้วยข้อมูลดึงนี้

- ข้อมูลส่วนตัว
- ข้อมูลติดต่อและที่อยู่
- ข้อมูลอาชีพและสถานที่ทำงาน

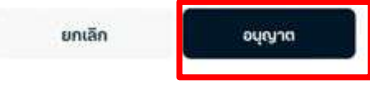

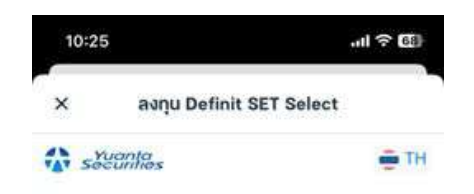

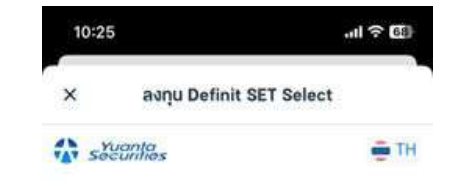

#### ลงทะเบียนกับ Yuanta กรอกรหัส OTP มีบัญชีอยู่แล้ว? เกิงร่ะแบ เขอรโกรกัพท์ 0834 เปิดบัญชีฝานส่วงทางอื่น? เปิดฝานสำหน้าที่ เปิดบัญชีฝานส่วงทางอื่น? เปิดฝานสำหน้าที่ "ลงทะเบียน" ด้วย เบอร์มือถือ รอรับ OTP ผ่านทาง SMS

\_ \_ \_ \_ \_ \_ \_ \_ \_ \_ \_ \_ \_ \_

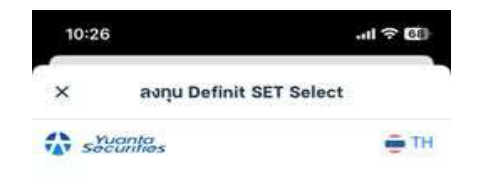

#### ลงทะเบียนกับ Yuanta

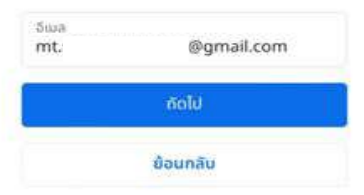

"ลงทะเบียน" ด้วย อีเมล และ รอรับ OTP ผ่าน อีเมลที่ใช้ลงทะเบียน

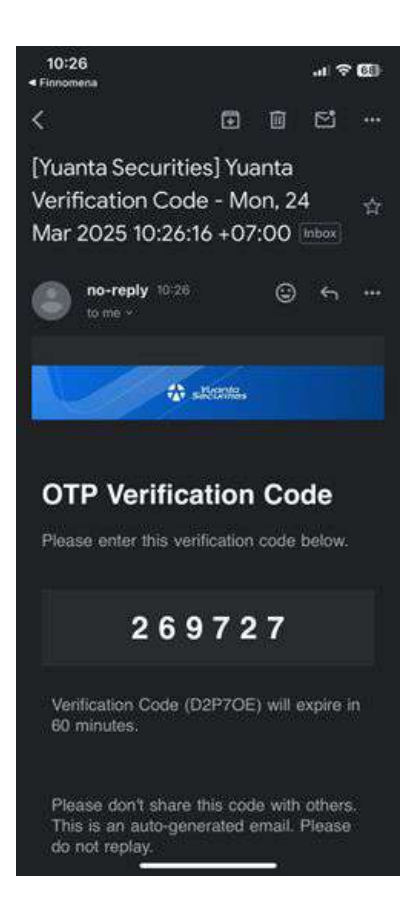

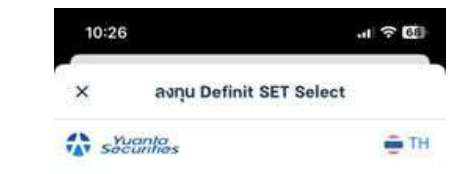

#### กรอกรหัส OTP

ระบบได้ส่งรหัสยืนยันตัวตน 6 หลักไปกี่ mt. 9gmail.com REF: D2P7OE 59:57 เภที

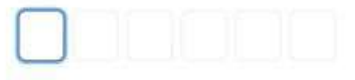

คุณขังไม่ได้รับข้อความ? Resend OTP

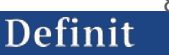

TH 🚔 Yuanta securities นโยบายค้มครองข้อ บคคล ข้อตกลงและเ "บริษัทหลักทรัพย์ หยวนต้า ลูกค้ารับทราบว่าบริษัทหลั (ประเทศไทย) จำกัด ("บริษัทฯ ต้า (ประเทศไทย) จำกัด ("เ สำคัญกับการคุ้มครองข้อมูลเ รวบรวม ใช้ และเปิดเผยข้อ ของท่านภายใต้พระราชบัญญั ของลกค้าที่ได้ให้ไว้แก่บริษั ข้อมูลส่วนบุคคล พ.ศ. 2562 นามสกุล ที่อยู่ เบอร์โทรศั บริษัทฯ จะเก็บรวบรวมข้อมละ ข้อมูลบัตรประจำตัวประชา ของท่านเท่าที่จำเป็น เช่น [ชื่อ ("ข้อมูลส่วนบุคคล") เพื่อใ หมายเลขโทรศัพท์. อีเมล และ การเปิดบัญชีซื้อขายหลักท ทางการเงิน] เพื่อวัตถุประสงศ หรือสัญญาชื้อขายล่วงหน้ บริการซื้อขายหลักทรัพย์ การ หลักทรัพย์อื่น(ถ้ามี) กับบริ ปรึกษาทางการเงิน การดำเนิเ วัตถุประสงค์ในการใช้ข้อมู บัณชี และการปฏิบัติตามกฎห ของลกค้า เป็นไปเพื่อประโ บริษัทฯ จะเก็บรักษาข้อมลส่วเ พิสจน์ยืนยันตัวตน การพิส ของท่านภายในระยะเวลาเท่าที่ จะไม่เปิดเผยข้อมูลส่วนบุคคล คำขอเปิดบัณชี วงเงิน คำข งบริษัทฯ รวมถึงใช้เพื่อกา แก่บคคลภายนอก เว้นแต่จะได ยินยอมจากท่านหรือเป็นการเ โทรศัพท์ ข้อความ (SMS.I กฎหมายที่เกี่ยวข้องเท่านั้น บ ไปรษณีย์ หรือผ่านช่องทา จัดให้มีมาตรการรักษาความป สอบถามหรือแจ้งข้อมูลให้ เพื่อบริหารจัดการข้อมูลส่วนน ตลอดจนเพื่อการตรวจสอ ท่านอย่างเข้มงวด และท่านมีส เกี่ยวกับบัณชี หรือการเปิด ถึง แก้ไข ลบ หรือใช้สิทธิอื่น ๆ หลักทรัพย์และ/หรือสัญญ

บัญชี และการปฏิบัติตามกฎหมาย] ทั้งนี้ บริษัทฯ จะเก็บรักษาข้อมูลส่วนบุคคล ของท่านกายในระยะเวลาเท่าที่จำเป็น และ จะไม่เปิดเผยข้อมลส่วนนคคลของท่านให้ แก่บคคลภายนอก เว้นแต่จะได้รับความ ยินยอมจากท่านหรือเป็นการปฏิบัติตาม กฎหมายที่เกี่ยวข้องเท่านั้น บริษัทฯ ได้ จัดให้มีมาตรการรักษาความปลอดภัย เพื่อบริหารจัดการข้อมูลส่วนบุคคลของ ก่านอย่างเข้มงวด และท่านมีสิทธิขอเข้า ถึง แก้ไข ลบ หรือใช้สิทธิอื่น ๆ ของ เจ้าของข้อมูลภายใต้พระราชบัญญัติ ค้มครองข้อมลส่วนบุคคล พ.ศ. 2562 ได้ โดยท่านสามารถอ่านรายละเอียดเพิ่ม เติมของนโยบายคุ้มครองข้อมูลส่วน บคคลนี้ และวิธีการใช้สิทธิของเจ้าของ ข้อมูล ผ่านช่องทาง นโยบายคุ้มครองข้อมูล ส่วนบุคคลฉบับเต็ม

 ข้างแจ้าได้อ่านและยอมรับข้อดกลงและ เงื่อนโขการใช้งานเว็บโซต์ Yuanta
ข้างแจ้ายินยอมรับข้อมูลทางการตลาด จากบริษัทหลักทรัพย์ หยวนต้า (ประเทศไทย) จำกัด

ยืนยัน

กด "ยันยัน" นโยบายคุ้มครองข้อมูลส่วนบุคคล และ ข้อ ตกลงและเงื่อนไข

| 10.27                                                           | 중 [전]                                                  |                   |
|-----------------------------------------------------------------|--------------------------------------------------------|-------------------|
| × ລາກຸน Defin                                                   | t SET Select                                           |                   |
| Yuanta<br>Socuritos                                             | ⊕ ТН                                                   |                   |
|                                                                 | สร้างรหัสผ่านตา:<br>กำหนด                              | มเงื่อนไขที่<br>า |
| สร้างรหัส                                                       | ผ่าน                                                   |                   |
| รหัสผ่านใช้สำหรับเข้า                                           | สู่ระบบ บนเว็บไซต์                                     |                   |
| รศัสฝาน<br>••••••                                               | • @                                                    |                   |
| ยินยับรหัสผ่าม                                                  | * @                                                    |                   |
| 🥥 ຄວາມຍາວ 8-16 ຕີ<br>🥥 ລັກພຣທົມທີ່ເລັກອຍ່<br>🥥 ລັກພຣດັວທິມທີໃหກ | ວລັກພຣ<br>ານພີວນ 1 ຕັວ (abc)<br>[ວຍັາຈບ້ວນ 1 ຕັວ (ABC) |                   |
| 🥥 ຕົວເລຍອຍ່າຍພ້ອຍ                                               | ໄດ້ວ (123)<br>ໄດຍ 1 ດ້ວ ( *)ທີ່ເຮັງ                    |                   |
| 🙆 รหัสผ่านทุกต้องด                                              | รงกัน                                                  |                   |
| 1                                                               | olu                                                    |                   |

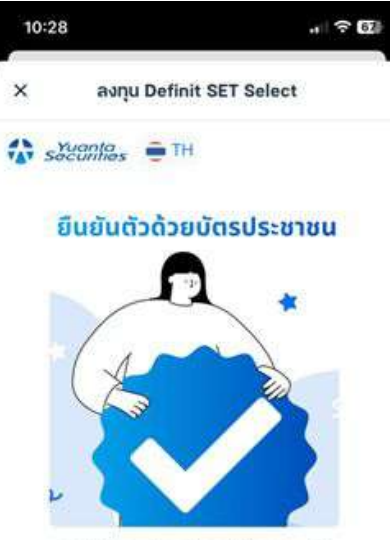

ยืนยินดัวตนง่าย ๆ ก่อนเริ่มต้นลงทุน เพื่อ ความสะดวกและปลอดภัยในการใช้งาน

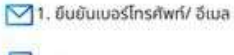

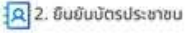

📃 3. เปิดบัญชีลงทุน

#### ดำเนินการต่อ

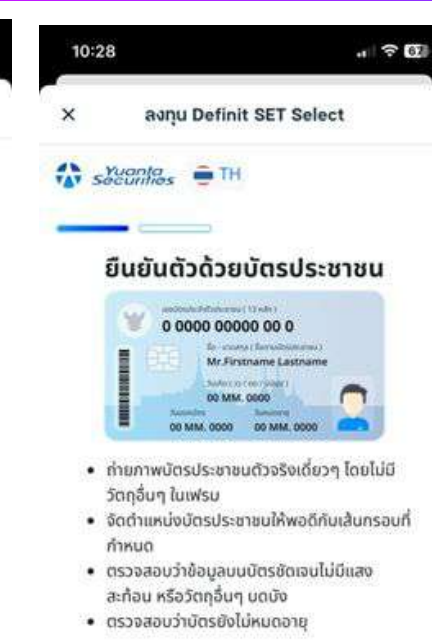

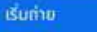

การกด "เริ่มถ่าย" จะถือว่าให้เราเข้าถึงกล้องของคุณเพื่อ ถ่ายภาพบัตรประชาชน

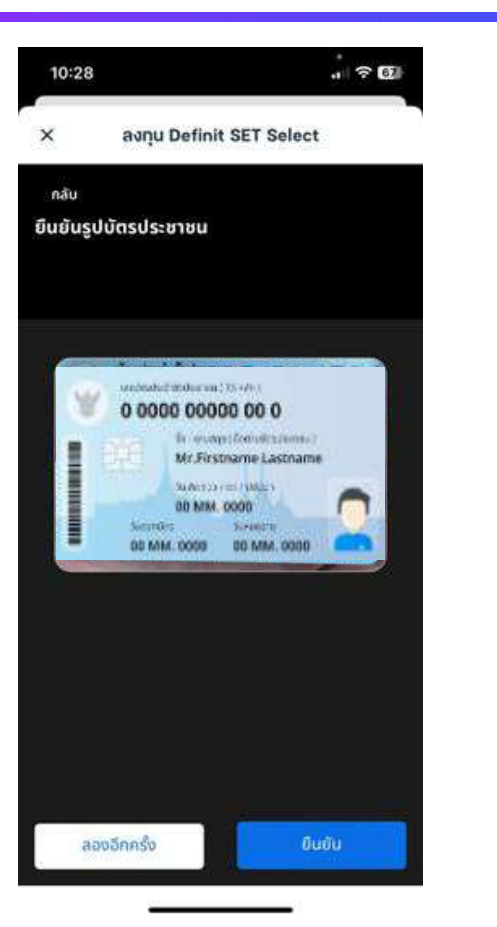

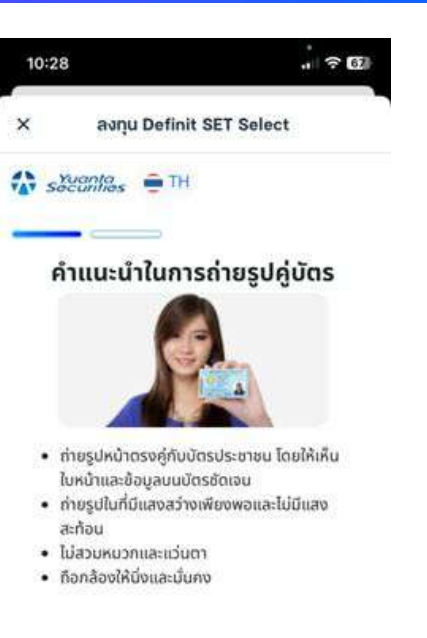

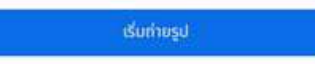

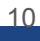

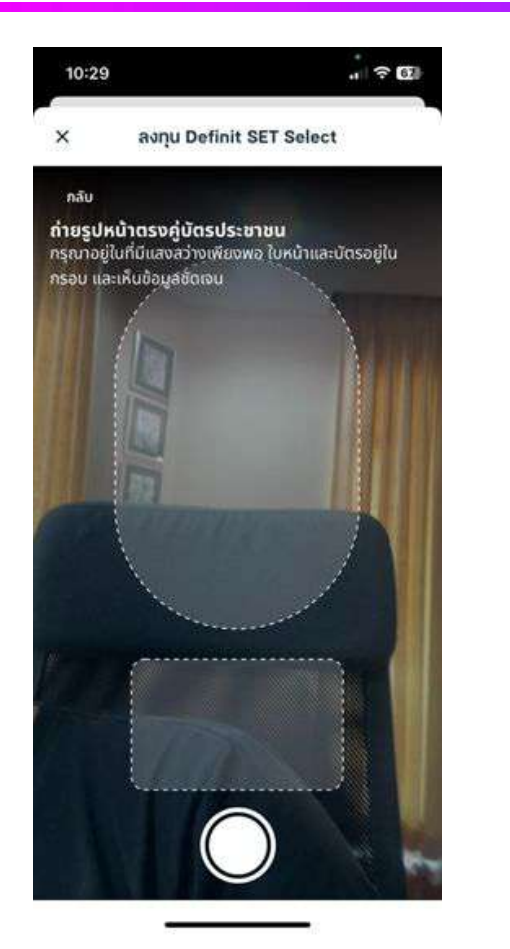

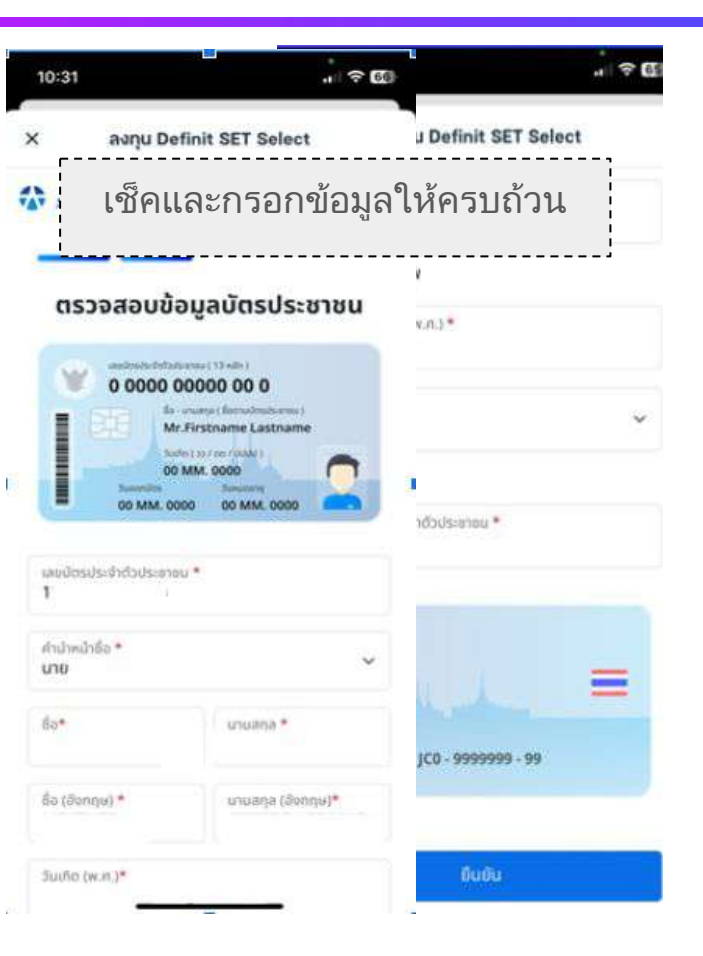

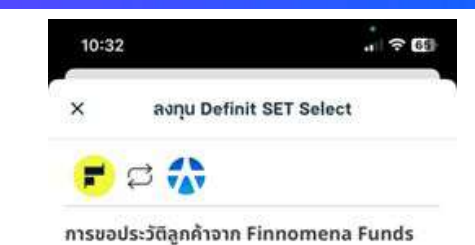

ข้าพเจ้าขันขอมให้ทางบริษัทหลักทรัพย์ หยวนดำ(ประเทศไทย) เจ้า ซึ่งข้อมูลลูกค้าของ Finnomena Funds

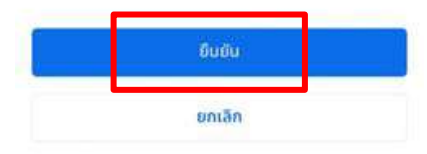

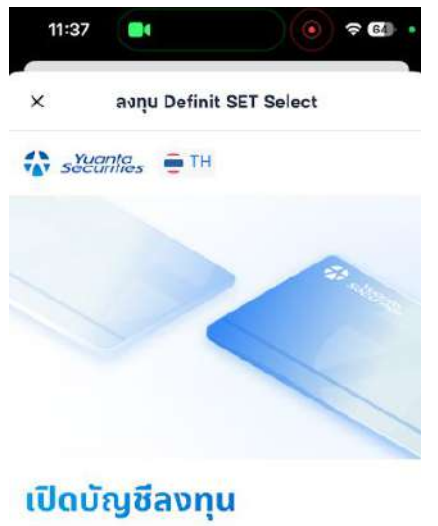

เริ่มต้นลงทุนกับหยวนต้าวันนี้เพื่อสร้างผลตอบแทนและ ความมั่นคงในอนาคต

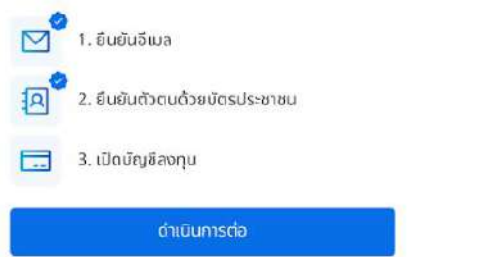

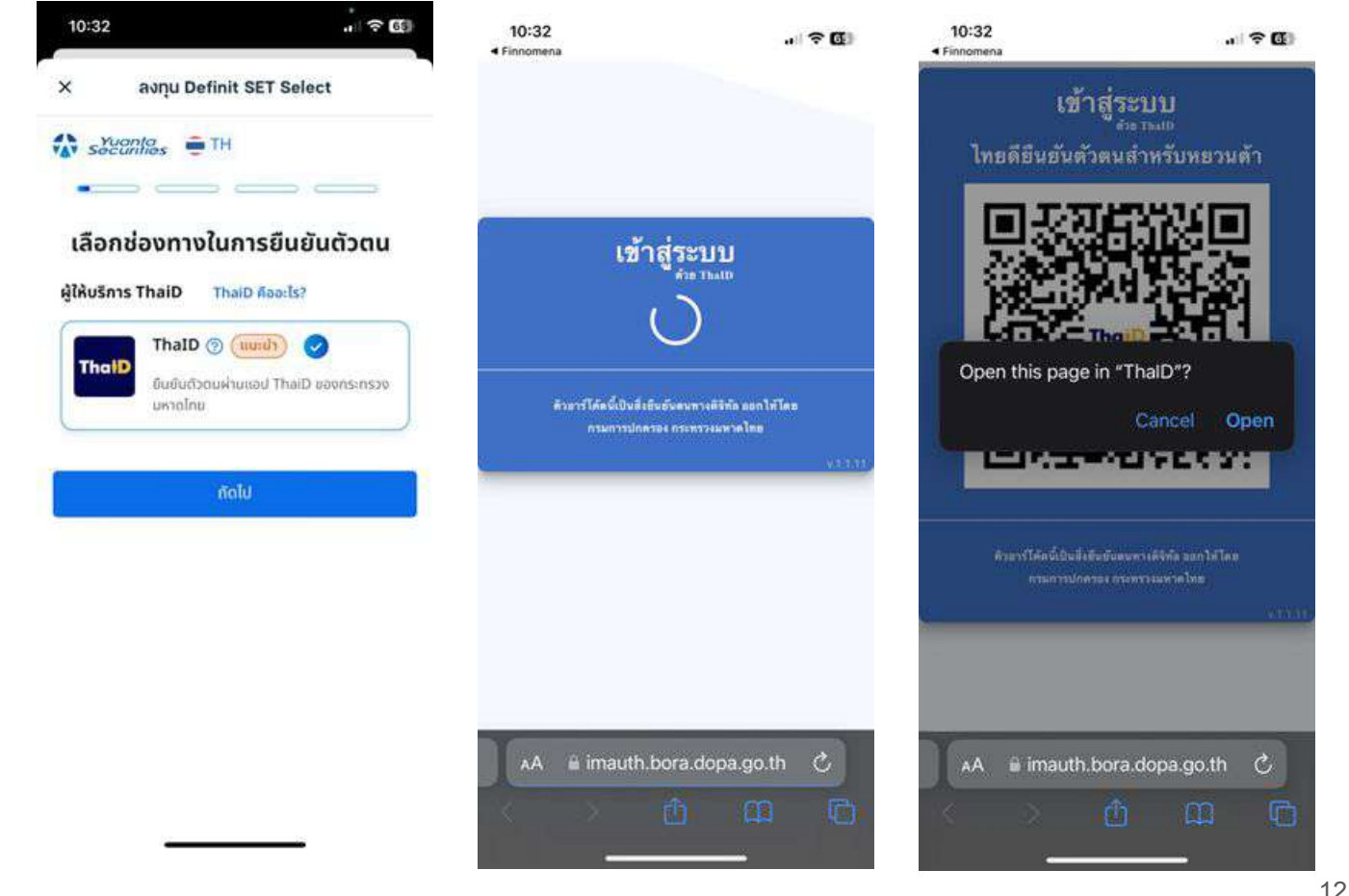

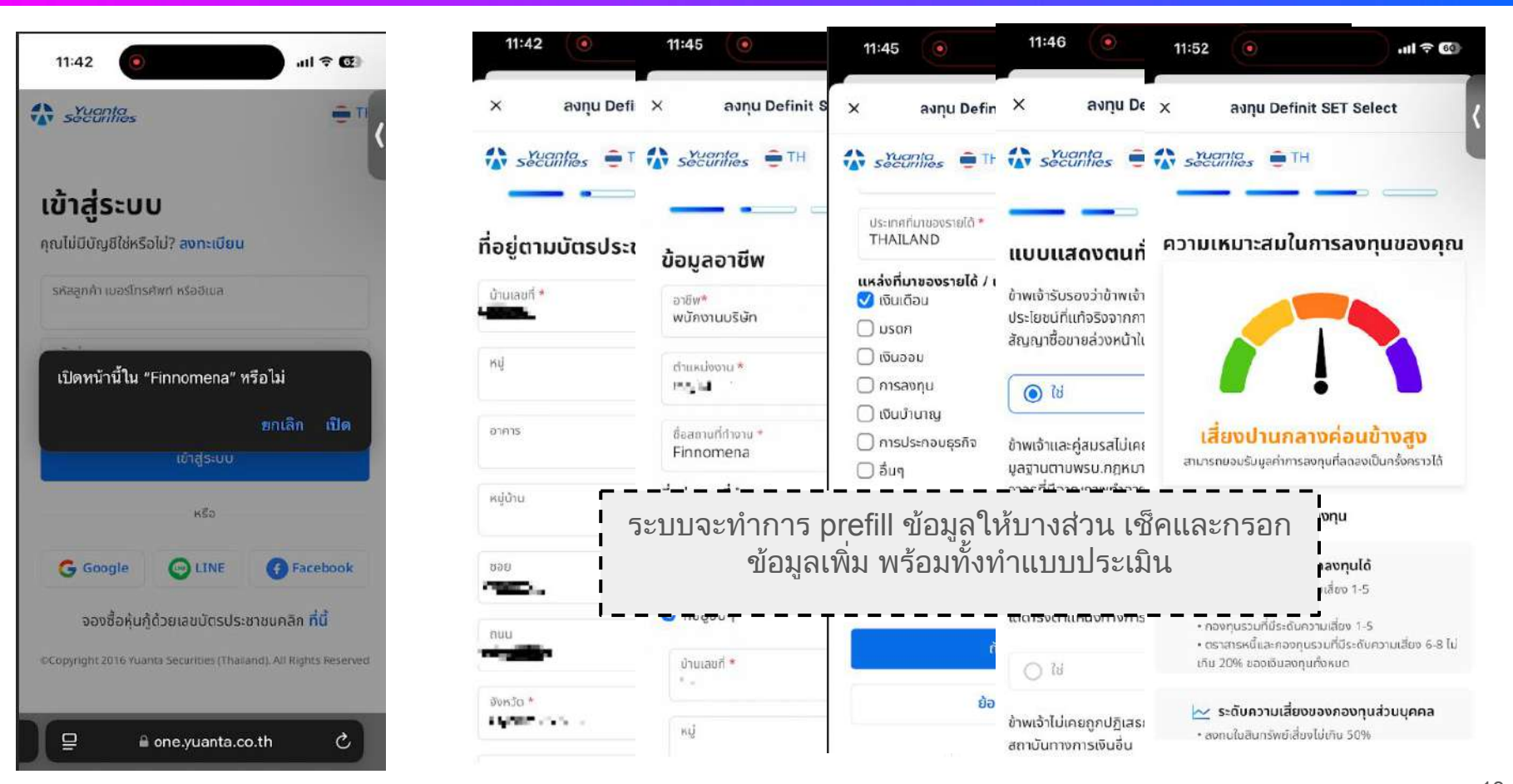

### <u> การเปิดบัญชี</u>

10:40

ลงกุน Definit SET Select × -Securities TH ข้อกำหนัดและเงื่อนไขการเปิดบัญชี สัญญาแต่งตั้งนายหน้า เงื่อนไขและข้อตกลงในการทำแบบประเมินความเหมาะ สมในการลงทุนของลูกค้า เงื่อนไขและข้อตกลงต่อช้อมูลแบบแจ้งสถานะความ เป็นบุคคลอเมริกัน/ไม่เป็นบุคคลอเมริกันและผู้มีถิ่นที่ อย่ทางภาษีในประเทศอื่น คำรับรองและข้อตกลงตามเงื่อนไขบริษัทฯ ข้าพเจ้าได้อ่านและยอมรับข้อกำหนดข้างต้น ทั้งหมด และขอรับรองและยืนยันว่าช้อมูลที่ให้ ถูกต้อง ครบถ้วนและเป็นความจริงทุกประการ

. ? 🖽

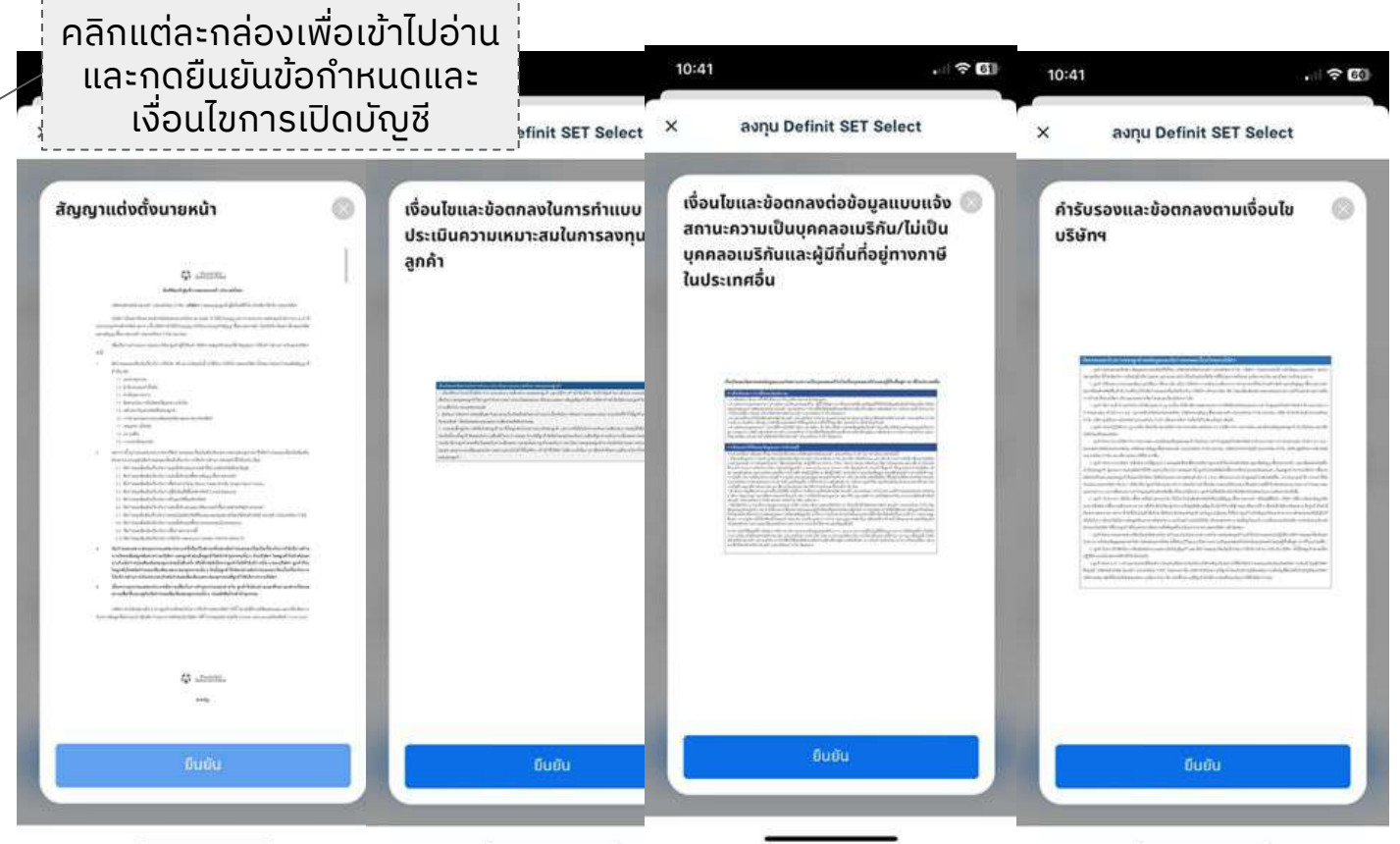

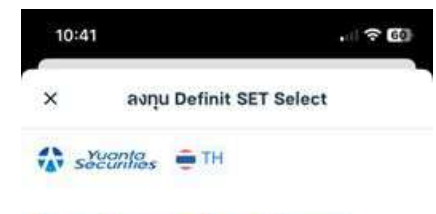

#### ข้อกำหนดและเงื่อนไขการเปิดบัญชี

- 🧹 สัญญาแต่งตั้งมายหน้า
- เงื่อนไขและข้อตกลงในการทำแบบประเมินความเหมาะ สมในการลงทุนของลูกคำ
- เงื่อนไขและข้อตกลงต่อข้อมูลแบบแจ้งสถานะความ เป็นบุคคลอเมริกับ/ไม่เป็นบุคคลอเมริกับและผู้มีกิ่นที่ อยู่ทางภาษีในประเทคอื่น
- คำรับรองและข้อตกลงตามเงื่อนไขบริษัทฯ

ข้าพเจ้าได้อ่านและขอบรับข้อกำหนดข้างต้น ทั้งหมด และขอรับรองและยืนยันว่าข้อมูลที่ให้ ถูกต้อง ครบถ้วนและเป็นความจริงทุกประการ 10:41 avņu Definit SET Select

#### ลงลายเช็นของคุณ กรุณาลงลายเซ็นเพื่อยืนยันให้ใช้ลายเซ็นนี้สำหรับการทำ ธุรกรรมทุกประเภทกับบริษัทฯ

เชิ้มลายมือชื่อ อัพโหลดรูปลายเซ็น กรุณาลงลายเซ็นเพื่อยืนยันให้ใช้ลายเซ็นนี้สำหรับการทำ ธุรกรรมทุกประเภทกับบริษัทฯ

สามารถลงลายเซ็นบนมือถือ หรือ อัพโหลดรูปและกดยืนยัน

อินยิน

| 10.4 |                | 1 ? 5      |
|------|----------------|------------|
| ×    | ลงกุน Definit  | SET Select |
| sà   | vanlas 🚊 TH    |            |
|      |                |            |
| -    |                |            |
| กรอก | เรหัสโปรโมชั่น |            |

| sหัลไปรโบอัน (ຄຳປີ)<br>Open-Account-Organic | 0 |  |
|---------------------------------------------|---|--|
| İdslullu : Open-Account-Organic             |   |  |
| รหัสแบะปา<br>Definit                        |   |  |

กัดไ

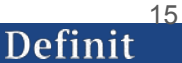

อันอัน

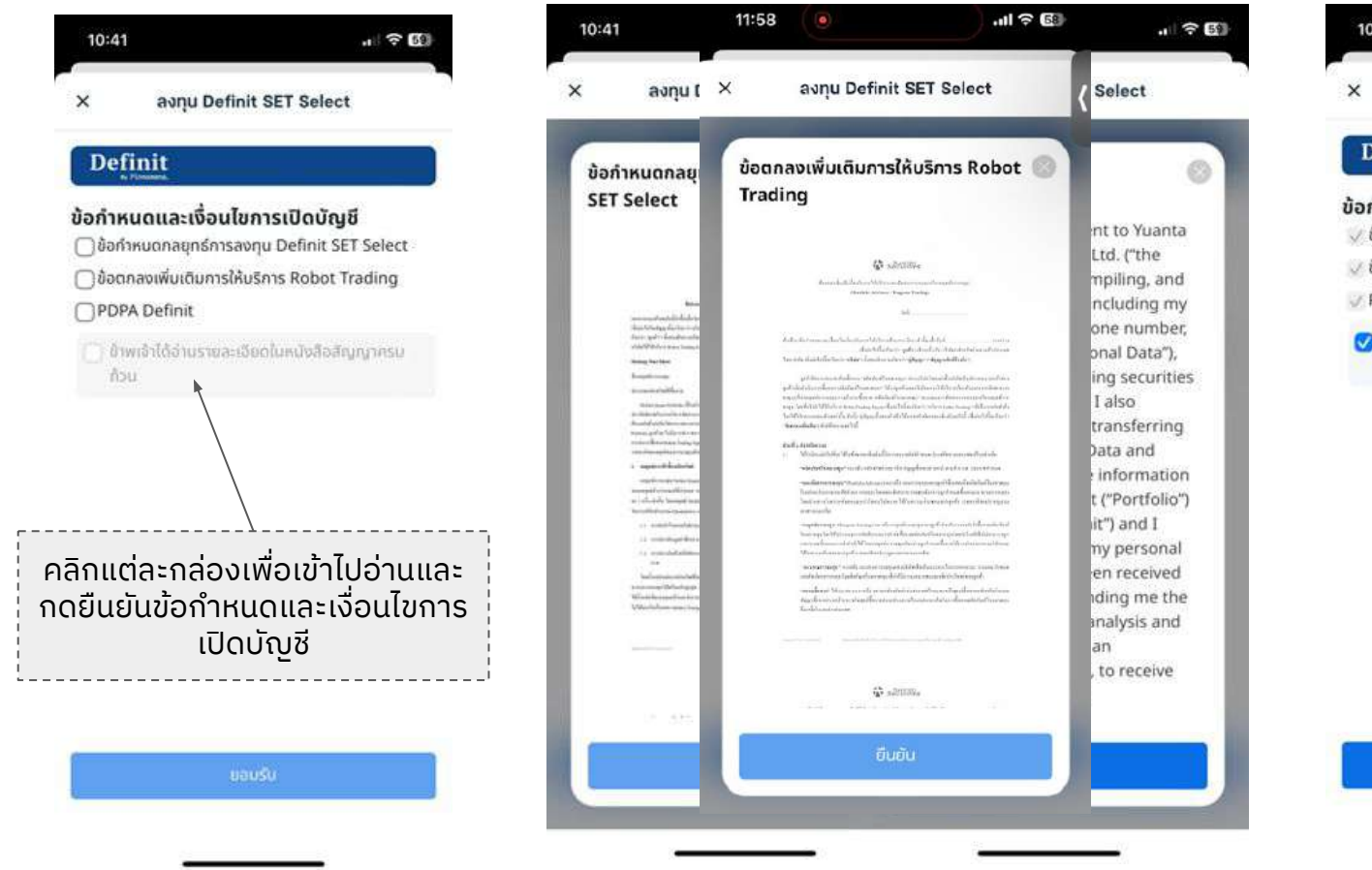

มอมรับ

16

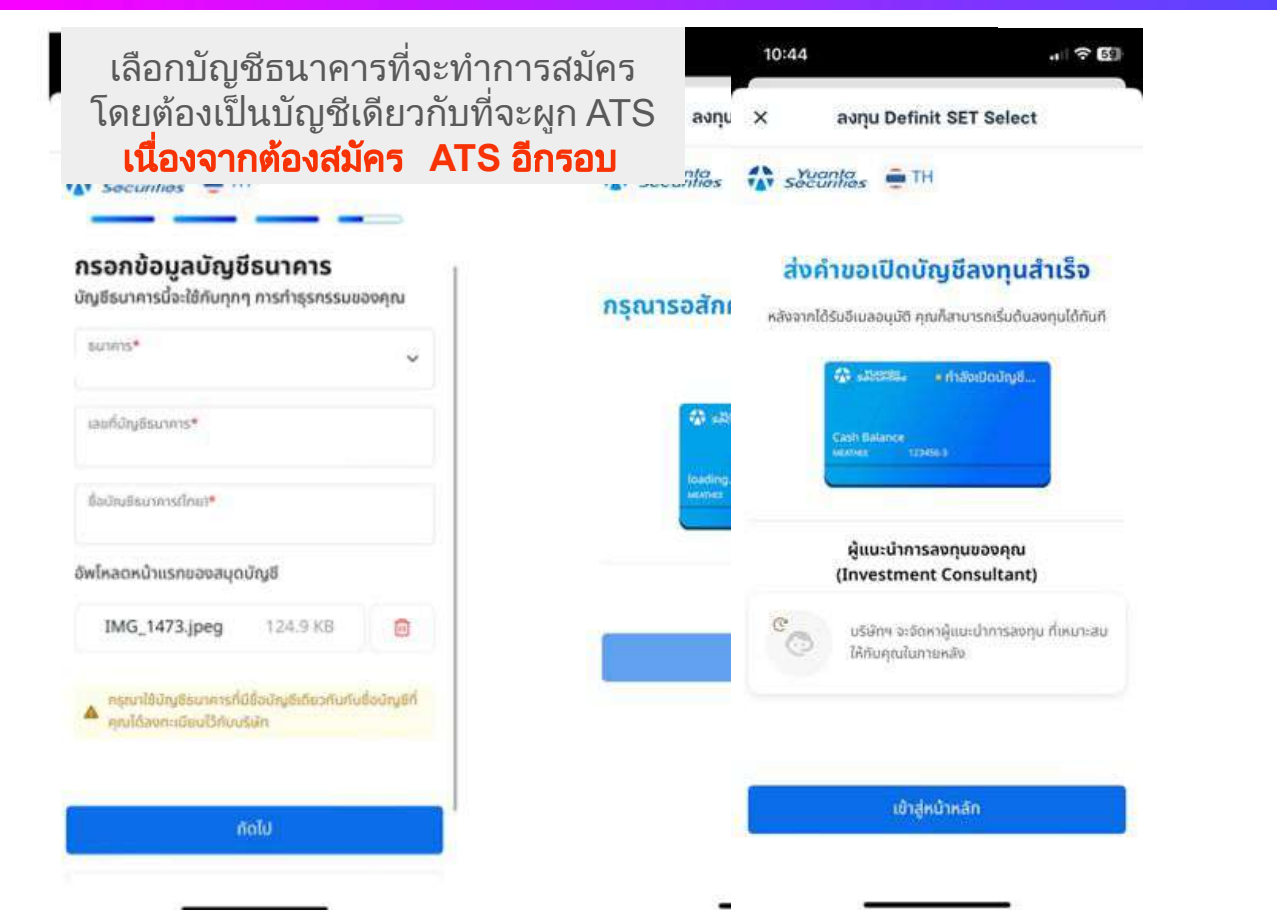

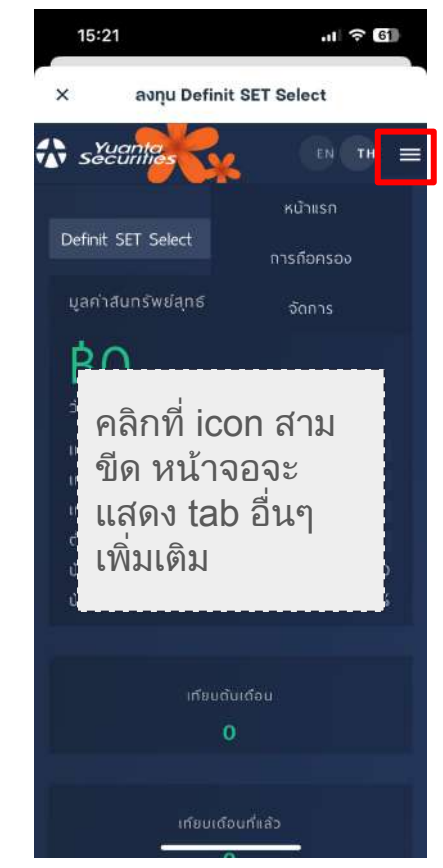

## สมัครตัดบัญชีอัตโนมัติ (ATS) กับธนาคาร

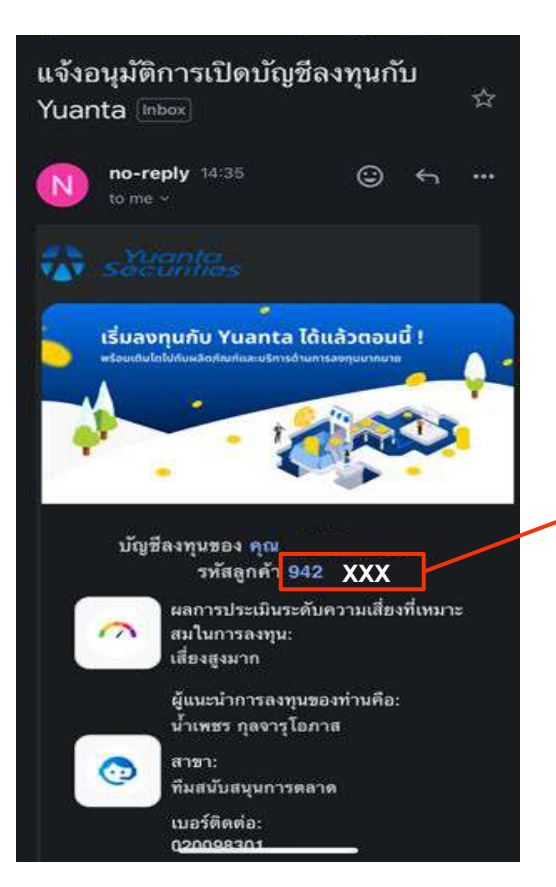

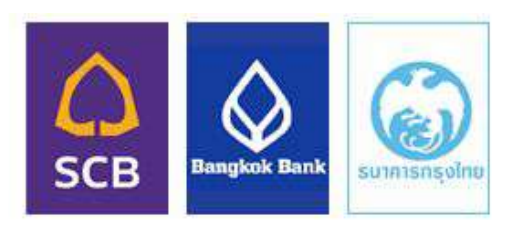

#### ขั้นตอนการสมัคร ATS ใน App ธนาคาร

- 1. เลือกเมนู "สมัครบริการ์หักบัญชีอัตโนมัติ"
- 2. ค้นหาชื่อ/เลขผู้ให้บริการ "บล. หยวนต้า (ประเทศไทย)"
- ใส่เลขที่อ้างอิง1 เป็นเลขบัญชีหลักทรัพย์หยวนต้า (6 หลัก) ที่ได้รับ ในอีเมล

(ยกเว้น BBL เลขที่อ้างอิงจะเป็นเลขที่บัตรประชาชน)

- 4. กดยืนยัน
- 5. ใช้เวลา 2-3 วันทำการในการอนุมัติการสมัคร ATS

ดูขั้นตอนแต่ละธนาคารโดยละเอียดที่

https://legacy.yuanta.co.th/nd-content/themes/newcustomer/ index.php?type=1074

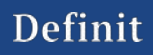

## สมัครตัดบัญชีอัตโนมัติ (ATS) กับธนาคาร

12:03 . ? 5 \* P1 ĪII ... (EService)เรื่อง ธนาคารอนุมัติให้ ลูกค้าใช้ระบบ ATS ตามที่ลูกค้า 公 ร้องขอ เรียบร้อยแล้ว / ATS Bank has been approved Inbox eservice 04:41 5 ... to me v เรียนคุณ 🛛 📫 📲 📲 🛪 🖪 เรื่อง ธนาคารอนุมัติให้ใช้ระบบ ATS ตามที่ลูกค้า ร้องขอ เรียบร้อยแล้ว บัญชีชื้อขายเลขที่ 942^≌ ≣⊀ ATS ธนาคารกรุงไทย จำกัด (มหาชน) โดยลูกค้าสามารถเริ่มใช้บริการ ATS สำหรับ รายการชื่อขายหลักทรัพย์ตั้งแต่วันที่ 25/03/2025 เป็นต้นไป ขอแสดงความนับถือ ฝ่ายปฏิบัติการข้อมูลลูกค้า (Operation client service) ทมายเลขโทรศัพท์ 02-009 8280 ,02-009 8282 บริษัทหลักทรัพย์หยวนต้า (ประเทศไทย) จำกัด

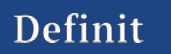

## การสร้าง PIN

สร้างรหัส PIN เพื่อเปิดบั... 🔨 🗸 < Inbox Yuanta securities ยินดีต้อนรับ บัญชีลงทุนของ คุณ🗭 💷 🔳 เลขที่บัญชีลงทุนหลัก: (Cash Balance) วงเงินที่ได้รับอนมัติ: 🐨 (THB) 500.000.00 🛃 สินทรัพย์ที่ลงทุนได้: พุ้มไทย, DR / DRx, DW, ตราสารหนึ่ เหลืออีก 1 ขึ้นตอนสุดท้ายเพื่อเปิดบัญชิลงทุนให้แสรีจะบบุรณ์ สร้างหัส PIN ด่านนะนำในการสร้างาพัส PIN M F P 6

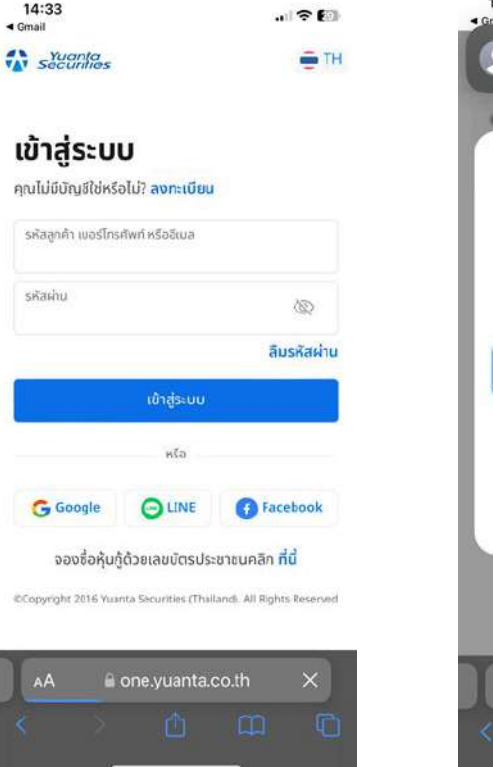

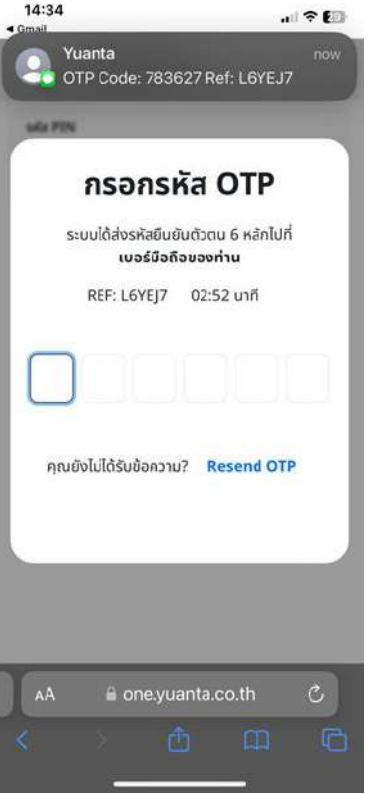

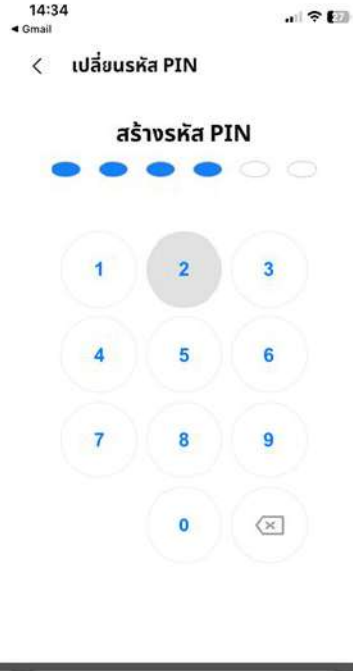

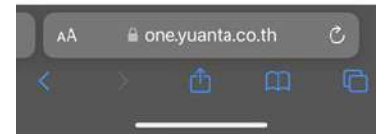

20

## การสร้าง PIN

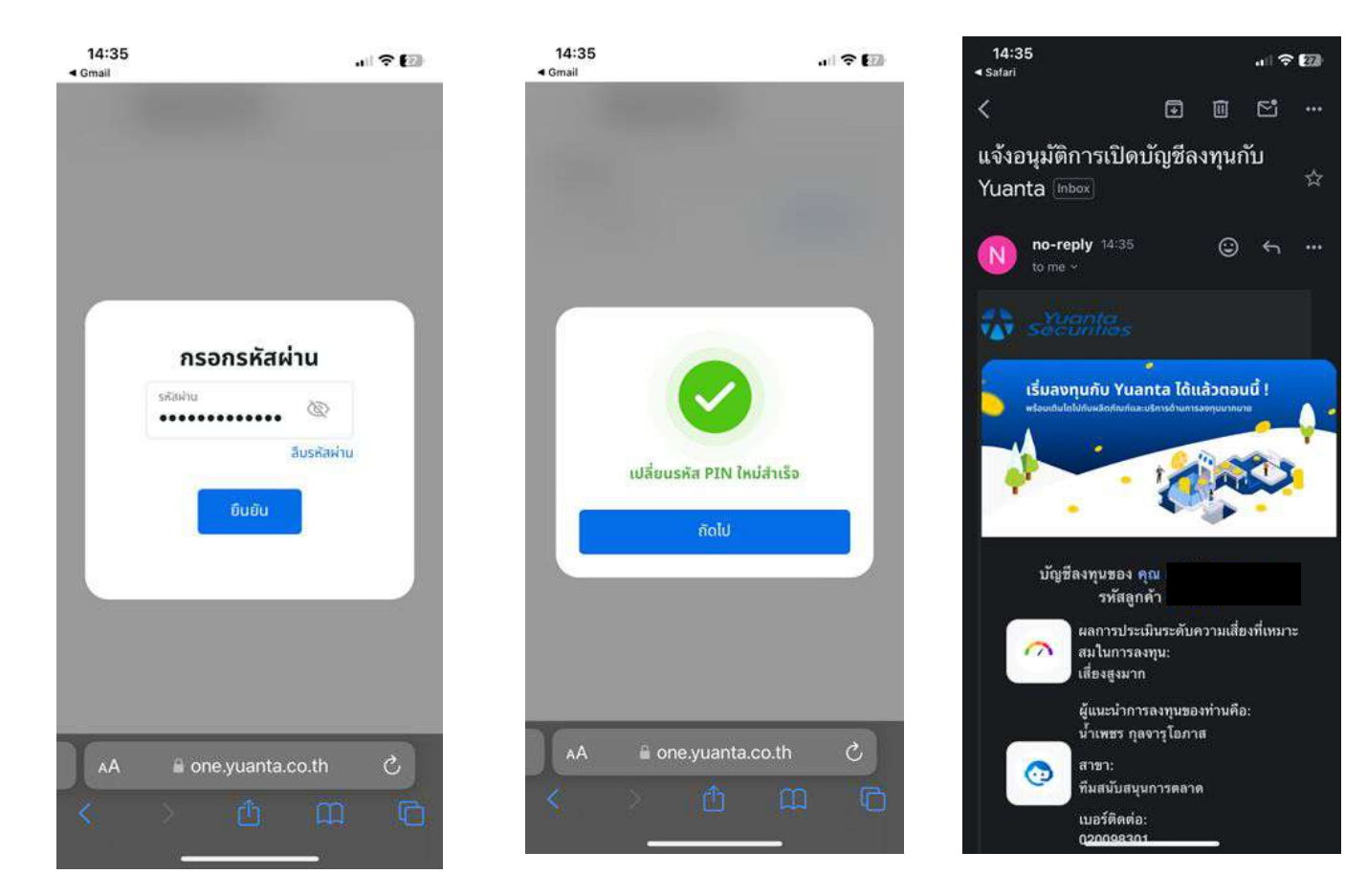

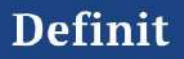

# ເປັດບັญชีเพิ่มเติม

10:24 .ul 후 🖬

Finnomena Port

รัยัT Select พลิกกลยุกธ์ลงทุมหุ้นไทย

GLoBAL ปรับเกมรุก ปลุกกลยุทธ์สู่ DR หุ้นนอก

สมสาของ ตรวจสุขภาพพอร์ตการลงทุน เซ็กสุขภาพได้ทุก สินทรัพย์ทั้ง กองทุนรวม หุ้น และ หุ้นกู้

#### เพิ่มบัญชีประเภทอื่นๆ

 王 แหค
FIN SAVE by KKP บัญชีเงินฝาก KKP ดอกเบี้ยสูงสุด 1.60%
(+ เปิดอัญชี FIN SAVE by KKP)

>

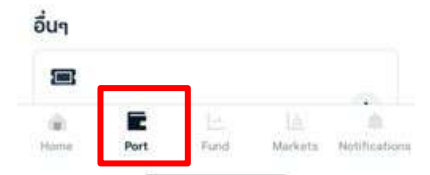

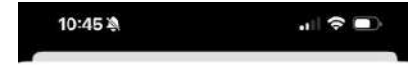

avnu Definit SET Select

×

## SET Select

#### พลิกกลยุทธ์ลงทุนหุ้น ไทย

- คัดเลือกหุ้นคุณภาพสูงเน้น ๆ ไม่เกิน 20 ตัว
- ด้วยปัจจัยรอบด้านทั้งพื้นฐานมูลค่า และ สัญญาณแทคบิค
- ผลตอบแทนโดดเด่นเหนือตลาด
- เปิดพอร์ตซื้อขายกับพันธมิตรของเรา บล.หยวน ต่ำ
- ປຮັບພວຣ໌ຕວັດໂນມັຕີ ໃນຮູປແບບ Managod

Portfolio

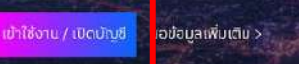

ມຮູ້ຖາຮ Definit SET Select ເປັນບຣິກາຍຕໍ່ເຄັດຈາກຄວາມຮ່ວມມືອ ອະຫວ່ານ ພຣິເອັກເອີກກອ້າຍຍໍກີ່ປຣິດຍາກາງສອດກຸມ ແຜ່ພິມີກ ອີກຄົດ (ແຜ່ກັບວບູญກາດ 0105565129248) ອັ່ນເປັນປະບົກໃນເກລັດການ

### ปรับเกมรุก ปลุกกลยุทธ์สู่ DR หุ้นนอก

ครั้งแรกกับการจัดพอร์ค DR ในไทย คัดทุ้นนอกคุณภาพ จัดพอร์ตอัดโนบัติ ไม่ค้องจับจังหวะลงทุนเอง ไม่เสียกาษี ชื่อ-งายง่ายเผ่านตลาดหลักทรัพย์ฯ (SET)

#### พร้อมให้คุณเข้าถึงโอกาสแล้ววันนี้เ

เข้าใช้งาน / เปิดบัญชี

งองัอมูลเพิ่มเคิม ⊙

## 10:25 11 2 65 avnu Definit SET Select × Welcome to Definit by Yuanta Securities Thailand Definit Securities

เข้าสู่ระบบ

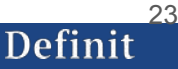

## การเปิดบัญชีเพิ่ม

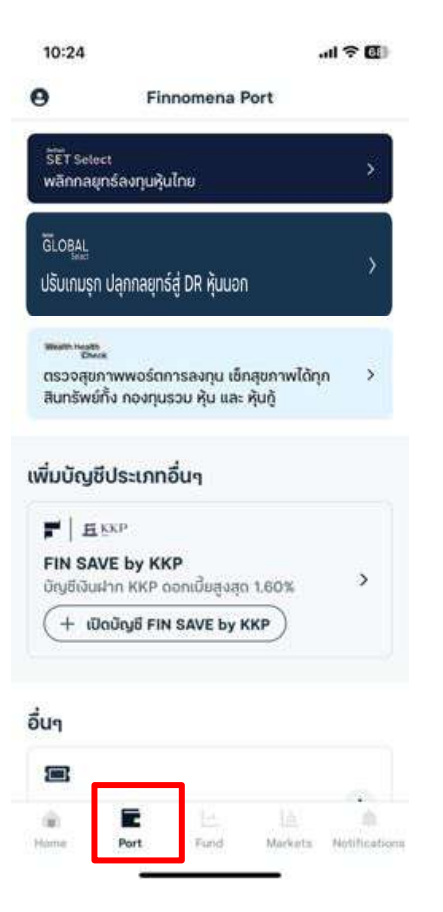

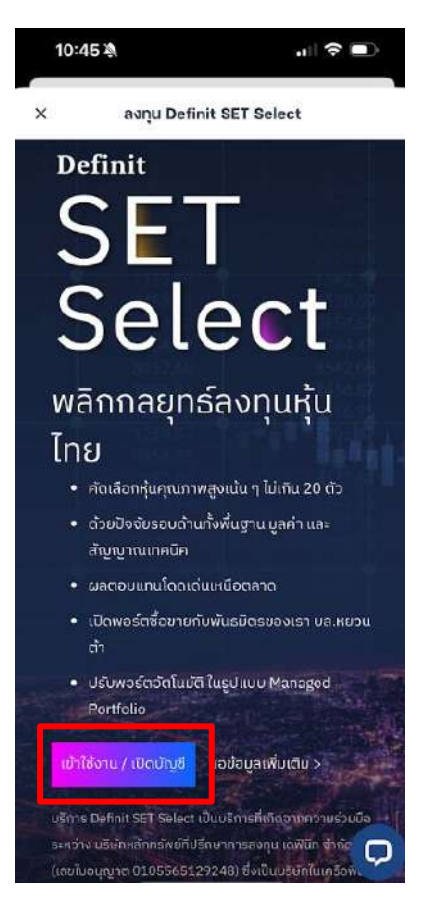

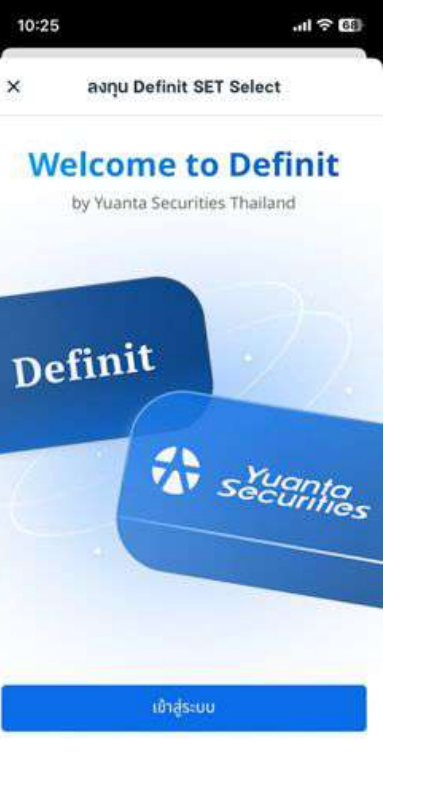

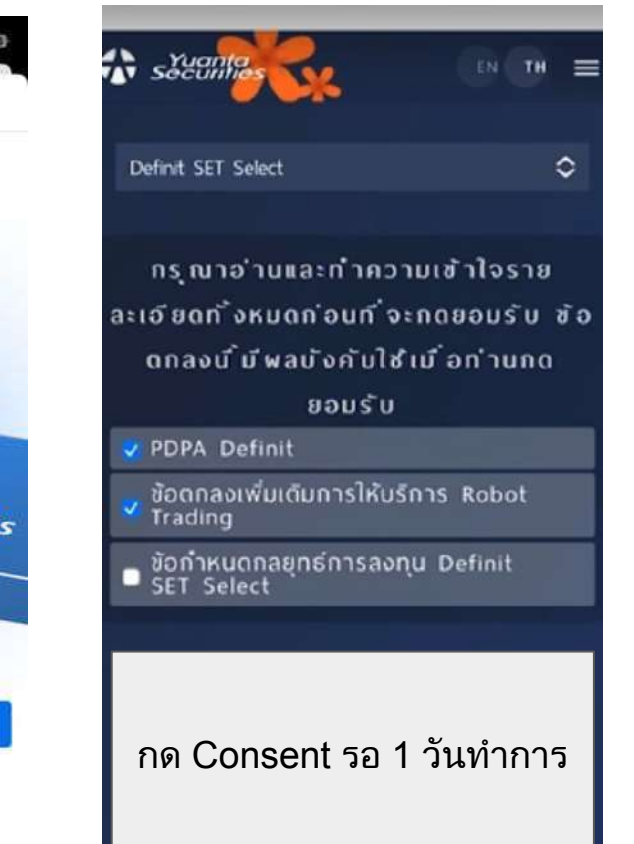